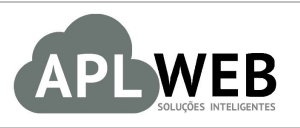

# PROCEDIMENTO OPERACIONAL PADRÃO - POP

| APLWEB SOLUÇÕES | INTELIGENTES                     | Versão do Documento Nº     | 2.0        |  |
|-----------------|----------------------------------|----------------------------|------------|--|
| SISTEMA APLWEB  | 101AS/FRANQUIAS/PONTOS DE VENDAS | Data da Revisão            | 29/11/2016 |  |
| MÓDULO/MENU PDV |                                  | Data de Publicação 29/11/2 |            |  |
| Procedimento    | Fazendo e recebendo sangrias     |                            |            |  |
| Gestor          |                                  |                            |            |  |

# 1. Descrição

Este Procedimento Operacional Padrão define as etapas necessárias para realizar uma sangria.

## 2. Responsáveis:

Relacionar abaixo as pessoas que detém papel primário no POP, dentro da ordem em que a atividade é executada, preferencialmente incluir dados de contato como e-mail e telefone.

# a. LISTA DE CONTATOS:

| N٥ | Nome        | Telefone | E-mail |
|----|-------------|----------|--------|
| 1  | Titular:    |          |        |
|    | Substituto: |          |        |
| 2  | Titular:    |          |        |
| 2  | Substituto: |          |        |

# 3. Requisitos:

É necessário está conectado com um usuário e senha que tenha permissão para acessar as opções abaixo descritas. E ainda,é necessário que o pagamento tem sido feito em dinheiro.

## 4. Atividades:

Analisaremos agora como é feita uma sangria no APLWeb. Dividiremos este assunto em dois tópicos: **(I)** Fazendo sangria e **(II)** Recebendo sangria.

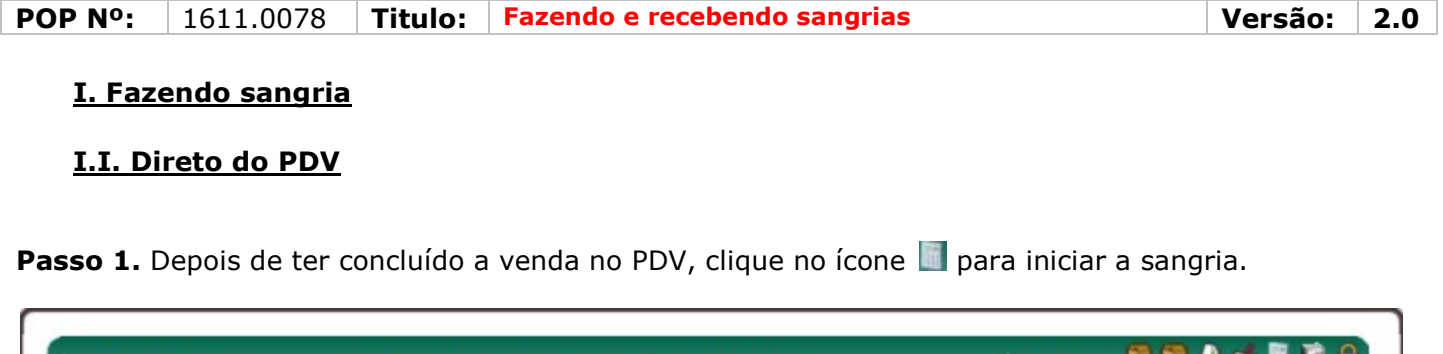

| Voltar Venda 😂 Faturar Voltar | Alicia Menezes 🔍 🦃 🔌 🐗 🕅 📬 🔒<br>Cliente: 🐴 ALCAO<br>Loja: 🔮 Estoque Geral |
|-------------------------------|---------------------------------------------------------------------------|
| Finalizar Venda<br>Ver Fatura | Carrinho de Compras                                                       |
| Enviar NFC-e                  | Vazio                                                                     |
| Enviar Cupom Fiscal ao SYSPDV |                                                                           |

**Passo 2.** Ao clicar no ícone , será aberta uma nova janela com o extrato de todos os pagamentos e com um pequeno formulário, faltando apenas serem preenchidos os campos "Conferido por" e "Débito". Preencha-os e clique em "Adicionar".

| Data       | 53         | Tipo       | Número       | Descrição                                                        | Débito | Credito  | <b>A</b>              |
|------------|------------|------------|--------------|------------------------------------------------------------------|--------|----------|-----------------------|
| 29/11/2016 | 3          | SANGRIA    | 120161129-38 | SANGRIA DO CAIXA<br>Conferido por:                               | 702,00 |          | Adicionar<br>Cancelar |
| Dataminial | Data Final | Tipo Pgto. | Númer        | Descrição<br>CONCILIADO POR ALCISLEI<br>CONCILIADO POR REGINALDO | Denito | Credito  | Saldo                 |
| 19/09/2016 | 19/09/2016 | Dinheiro   | 7195         | Pagamento de CONFERIDO POR DANUZA                                |        | 242,45   | 136.901,01 🏼 🌌 🟦      |
| 19/09/2016 | 19/09/2016 | Dinheiro   | 7197         | Pagamento de CONFERIDO POR MARCO                                 |        | 1.000.00 | 137.901.01 🛛 🖉 🌚      |

**OBS:** Depois de adicionada a sangria, o dinheiro sairá do seu caixa e será encaminhado para o financeiro geral.

## I.II. Direto do caixa

Passo 1. Para fazer uma sangria avulsa, vá ir ao menu topo "Bancos/Caixa".

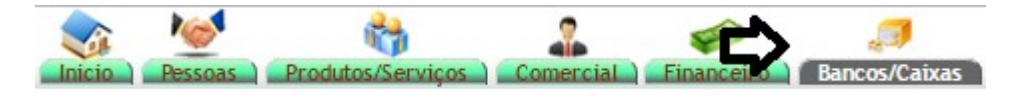

Passo 2. Em seguida, clique no saldo do seu caixa para que o extrato seja mostrado.

| Contas Caixa/Efetivo | Situação Cadastral | Saldo      |
|----------------------|--------------------|------------|
| CAIXA                | 🐼 Aberta           | 144.188,89 |
| CAIXA REG            | 🐼 Aberta           | 0,00       |
| CAIXA REGINALDO      | 😡 Aberta           | -23.348,22 |
| SUPORTE DIRECTA      | 😡 Aberta           | -23.824,66 |
| [otal                |                    | 97 016 01  |

| POP Nº: | 1611.0078 | Titulo: | Fazendo e recebendo sangrias | Versão: | 2.0 | ] |
|---------|-----------|---------|------------------------------|---------|-----|---|
|---------|-----------|---------|------------------------------|---------|-----|---|

**Passo 2.** Ao abrir o extrato, no final da página você verá a opção "Adicionar registro". Clique nessa opção.

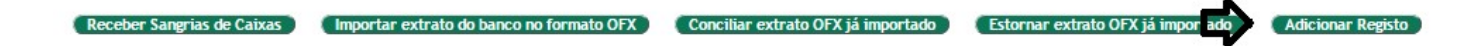

Passo 3. Um pequeno formulário será aberto, preencha-o e clique em "Adicionar".

| Data       | Tipo        | Número       | Descrição                                               | Débito | Credito               |
|------------|-------------|--------------|---------------------------------------------------------|--------|-----------------------|
| 29/11/2016 | SANGRIA 🔹 😭 | 120161129-54 | SANGRIA DE CAIXA<br>Conferido por: CONFERIDO POR ALICIA | 100,00 | Adicionar<br>Cancelar |

#### Detalhamento do formulário

**Data:** Data que será adicionado o registro, nessa caso a sangria.

**Tipo:** Tipo de pagamento do registro que será adicionado.

Número: Número gerado apenas para identificar sangrias.

**Descrição:** Descrição do registro. Ao escolher o tipo como "Sangria", esse campo será preenchido automaticamente.

Débito: O valor que será debitado do caixa.

**OBS:** Lembrando que na opção "Tipo" você terá de selecionar "Sangria" para que seja gerado e enviado o número da sangria para o financeiro geral.

Tendo adicionado o registro como sangria, será lançado no extrato. Veja a seguir:

|             |            |          | • |              |   |                         |          |                      |            |            |            |     |
|-------------|------------|----------|---|--------------|---|-------------------------|----------|----------------------|------------|------------|------------|-----|
| 19/09/2016  | 19/09/2016 | Dinheiro |   | 7198         |   | Pagamento de Cliente em | dinheiro | TAZENDA BESSA        |            | 308,00     | 138.209,01 | 21  |
| 19/09/2016  | 19/09/2016 | Dinheiro |   | 7199         |   | Pagamento de Cliente em | dinheiro | C Alicia             |            | 437,88     | 138.646,89 | 22  |
| 20/09/2016  | 20/09/2016 | Dinheiro |   | (PROV7201)   |   | Pagamento de Cliente    |          | 6                    |            | 1.590,00   | 140.236,89 | 22  |
| 22/09/2016  | 22/09/2016 | Dinheiro |   | (PROV7203)   |   | Pagamento de Cliente    |          | 0                    |            | 50,00      | 140.286,89 | 2 1 |
| 06/10/2016  | 06/10/2016 | Dinheiro |   | 7209         |   | Pagamento de Cliente em | dinheiro | BALCAO               |            | 89,00      | 140.375,89 | 22  |
| 19/10/2016  | 19/10/2016 | Dinheiro |   | 7225         |   | Pagamento de Cliente em | dinheiro | BALCAO               |            | 20,00      | 140.395,89 | 22  |
| 20/10/2016  | 20/10/2016 | Dinheiro |   | 7229         |   | Pagamento de Cliente em | dinheiro | BALCAO               |            | 50,00      | 140.445,89 | 21  |
| 05/11/2016  | 05/11/2016 | Dinheiro |   | 7235         |   | Pagamento de Cliente em | dinheiro | Reginaldo Rodrig     |            | 50,00      | 140.495,89 | 21  |
| 05/11/2016  | 05/11/2016 | Dinheiro |   | 7236         |   | Pagamento de Cliente em | dinheiro | BALCAO               |            | 50,00      | 140.545,89 | 21  |
| 07/11/2016  | 07/11/2016 | Dinheiro |   | 7239         |   | Pagamento de Cliente em | dinheiro | BALCAO               |            | 50,00      | 140.595,89 | 21  |
| 07/11/2016  | 07/11/2016 | Dinheiro |   | 7241         |   | Pagamento de Cliente em | dinheiro | BALCAO               |            | 250,00     | 140.845,89 | 21  |
| 07/11/2016  | 07/11/2016 | Dinheiro |   | 7242         |   | Pagamento de Cliente em | dinheiro | BALCAO               |            | 16,00      | 140.861,89 | 2   |
| 07/11/2016  | 07/11/2016 | Dinheiro |   | 7243         |   | Pagamento de Cliente em | dinheiro | LA CLOSET            |            | 695,00     | 141.556,89 | 22  |
| 11/11/2016  | 11/11/2016 | Dinheiro |   | 7246         |   | Pagamento de Cliente em | dinheiro | BALCAO               |            | 1.310,00   | 142.866,89 | 22  |
| 12/11/2016  | 12/11/2016 | Dinheiro |   | 7250         |   | Pagamento de Cliente em | dinheiro | DERSEU FORROS        |            | 345,00     | 143.211,89 | 21  |
| 12/11/2016  | 12/11/2016 | Dinheiro |   | 7251         |   | Pagamento de Cliente em | dinheiro | TAZENDA BESSA        |            | 377,00     | 143.588,89 | 2 1 |
| 15/11/2016  | 15/11/2016 | Dinheiro |   | 7261         |   | Pagamento de Cliente em | dinheiro | BALCAO               |            | 100,00     | 143.688,89 | 22  |
| 28/11/2016  | 28/11/2016 | Dinheiro |   | 7264         |   | Pagamento de Cliente em | dinheiro | SEM CADA STRO        |            | 50,00      | 143.738,89 | 22  |
| 28/11/2016  | 28/11/2016 | Dinheiro |   | 7265         |   | Pagamento de Cliente em | dinheiro | ALCISLEI             |            | 150,00     | 143.888,89 | 21  |
| 29/11/2016  | 29/11/2016 | Dinheiro |   | 7266         |   | Pagamento de Cliente em | dinheiro | SEM CADA STRO        |            | 100,00     | 143.988,89 | 21  |
| 29/11/2016  | 29/11/2016 | Dinheiro |   | 7267         |   | Pagamento de Cliente em | dinheiro | BALCAO               |            | 100,00     | 144.088,89 | 21  |
| 29/11/2016  | 29/11/2016 | Dinheiro |   | 7268         |   | Pagamento de Cliente em | dinheiro | BALCAO               |            | 100,00     | 144.188,89 | 21  |
| 29/11/2016  | 29/11/2016 | Dinheiro |   | 7269         |   | Pagamento de Cliente em | dinheiro | BALCAO               |            | 702,00     | 144.890,89 | 21  |
| 29/11/2016  | 29/11/2016 | SANGRIA  |   | 120161129-38 | 8 | SANGRIA DO CAIXA        |          | CONFERIDO POR ALICIA | 702,00     |            | 144.188,89 | 22  |
| 29/11/2016  | 29/11/2016 | SANGRIA  |   | 120161129-58 | 8 | SANGRIA DE CAIXA        |          | CONFERIDO POR ALICIA | 100,00     |            | 144.088,89 | 21  |
| Saldo atual |            |          |   |              |   |                         |          |                      | 122,176,90 | 266,265,79 | 144.088.89 |     |

| POP Nº: | 1611.0078 | Titulo: | Fazendo e recebendo sangrias | Versão: | 2.0 |
|---------|-----------|---------|------------------------------|---------|-----|
|---------|-----------|---------|------------------------------|---------|-----|

## II. Recebendo sangrias

**Passo 1.** Depois de feita a sangria, o número gerado é enviado automaticamente para o email da pessoa responsável pelo financeiro geral. Para recebê-la, basta salvar o número, ir ao extrato do caixa geral e clicar na opção "Receber sangrias de caixas".

| Envi                                                        | o de Sangria de Caixa                                                                                                    |
|-------------------------------------------------------------|----------------------------------------------------------------------------------------------------|
| De                                                          | Alicia Menezes 🔊 🌆                                                                                                    |
| Para                                                        | alicia@directasistemas.com.br 🐌 🥻                                                                                                    |
| Data                                                        | Hoje 15:20                                                                                                    |
| Informamo:<br>120161129<br>Para confo<br>Att,<br>Alicia Men | s o envio do valor: R\$ 702,00 referente a SANGRIA de numero:<br>-38 na conta: CAIXA nesta data 29/11/2016.<br>erencia na Tesouraria.<br>nezes      |
|                                                             |                                                                                                    |
| Receber Sangri                                              | as de Caixas ) 🕼 ortar extrato do banco no formato OFX ) Conciliar extrato OFX já importado ) Estornar extrato OFX já importado ) Adicionar Registo |

**Passo 2.** Em seguida, aparecerá uma nova janela pedindo o número da sangria que será recebida. Coloque o numero e clique em "Sim".

| -                            |                                          |
|------------------------------|------------------------------------------|
| Núumero da Sangria:          | 120161129-38                             |
| 🛈 Confirma o recebimento e ( | conferência da SANGRIA informada acima ? |
|                              | unierenda da SANGRIA informada adina :   |

**Passo 3.** Por fim, aparecerá um novo formulário já preenchido bastando apenas clicar em "Adicionar" para finalizar a operação.

| Data       | Tipo        | Número        | Descrição                                                     | Débito | Credito                   |
|------------|-------------|---------------|---------------------------------------------------------------|--------|---------------------------|
| 29/11/2016 | SANGRIA 🔹 📩 | 64120161129-3 | RECEBIMENTO DE SANGRIA<br>Conferido por: CONFERIDO POR ALICIA |        | 702 Adicionar<br>Cancelar |

Então o recebimento da sangria ficará registrado no extrato do caixa do financeiro geral.

| Data Inicial | Data Final | Tipo Pgto. | Número         | Descrição                       | Pessoa               | Débito | Credito | Saldo  |    |
|--------------|------------|------------|----------------|---------------------------------|----------------------|--------|---------|--------|----|
|              |            | •          |                |                                 |                      |        |         |        |    |
| 27/04/2016   | 27/04/2016 |            |                | Saldo Inicial                   |                      |        | 0,00    | 0,00   | 22 |
| 29/11/2016   | 29/11/2016 | SANGRIA    | 64120161129-38 | RECEBIMENTO DE SANGRIA DO CAIXA | CONFERIDO POR ALICIA |        | 702,00  | 702,00 |    |
| Saldo atual  |            |            |                |                                 |                      | 0,00   | 702,00  | 702,00 |    |